## www.viabcp.com.pe

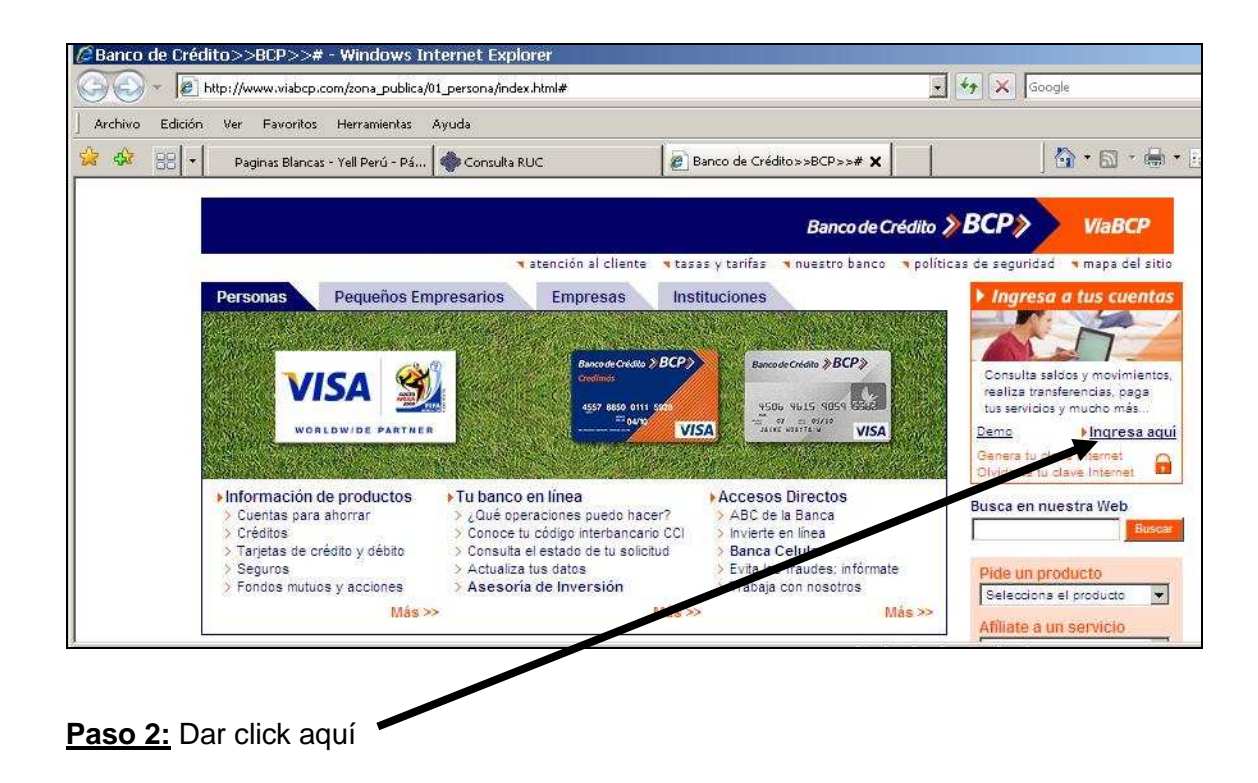

|                                                | 🤊 tarifas de internet 🌱 aten        | ción al cliente 🤜 políticas de seguridad 👒 demo 🤜 pre |
|------------------------------------------------|-------------------------------------|-------------------------------------------------------|
| Este es un ambiente seguro 🔒                   |                                     | ) Terr                                                |
|                                                |                                     |                                                       |
|                                                |                                     |                                                       |
| ingresa a tus                                  | cuentas                             |                                                       |
| Clave Internet (6 digitos)                     | Selecciona una tarjeta              | Ingresa tu nº de tarjeta                              |
| > ¿Qué es la clave Internet?                   | Credimás                            | 4557880                                               |
| > Genera tu clave internet                     | Deseas grabar esta tarieta como fre | cuente?                                               |
| >¿Olvidaste tu clave Internet?                 | No C Si Con qué nombre?             |                                                       |
| > Cambia tu clave Internet                     |                                     |                                                       |
| ≱¿Qué operaciones puedo<br>baser por internet? | Selecciona la operación             |                                                       |
| Tarifas de Internet                            | la la                               |                                                       |
| Aprende a operar por                           | 5 2 9                               |                                                       |
| Internet                                       | 0 1                                 | gitos)                                                |
| Seguridad en Internet                          |                                     |                                                       |
| Genera tu clave Internet                       | Limpiar                             | net                                                   |
|                                                |                                     |                                                       |
|                                                |                                     | Ingresar                                              |
|                                                |                                     |                                                       |
|                                                |                                     |                                                       |

Paso 3: Ingresar el Nº de la tarjeta de Crédito y contraseña

Luego dar click en ingresar

Paso 4: Una vez ingresado a su cuenta dar click en Pago de Servicios

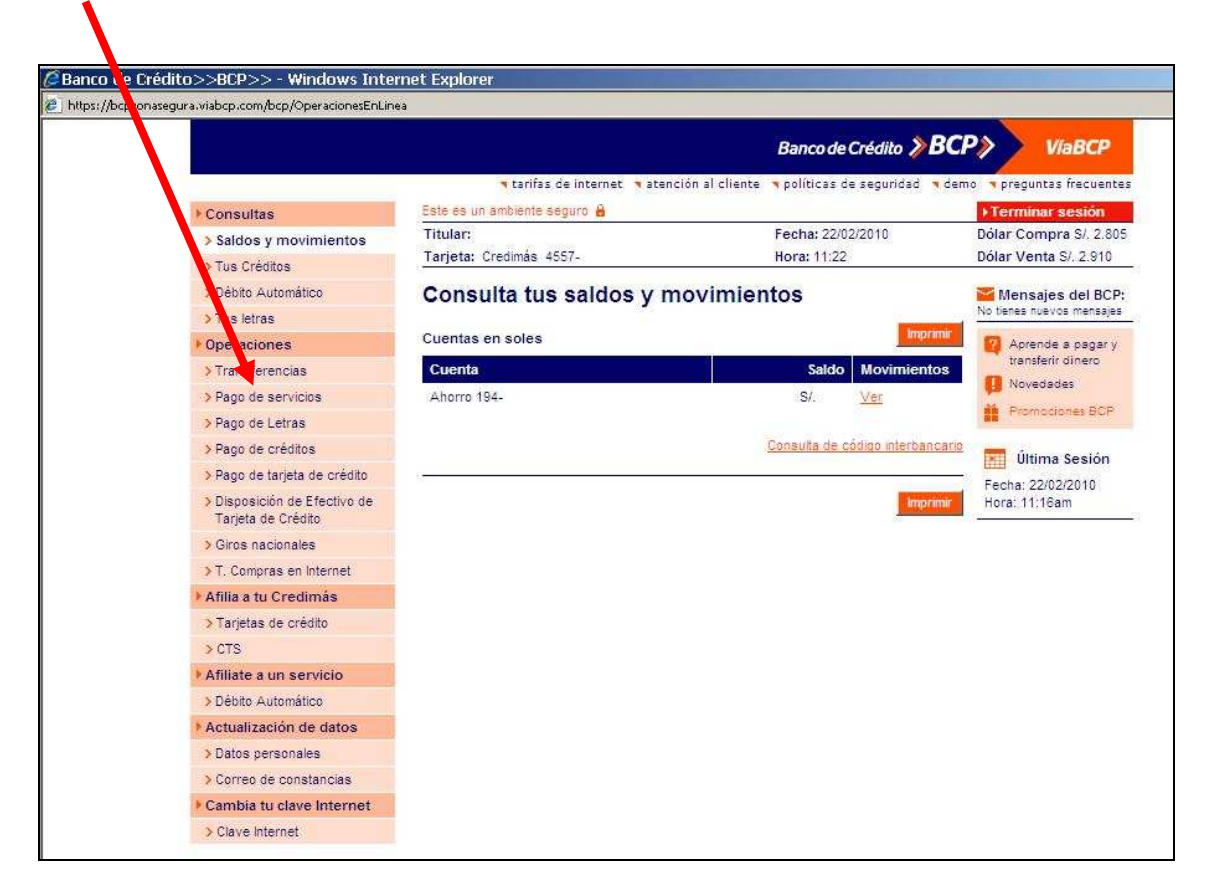

Paso 5: Luego dar click en Municipalidades-Sat.

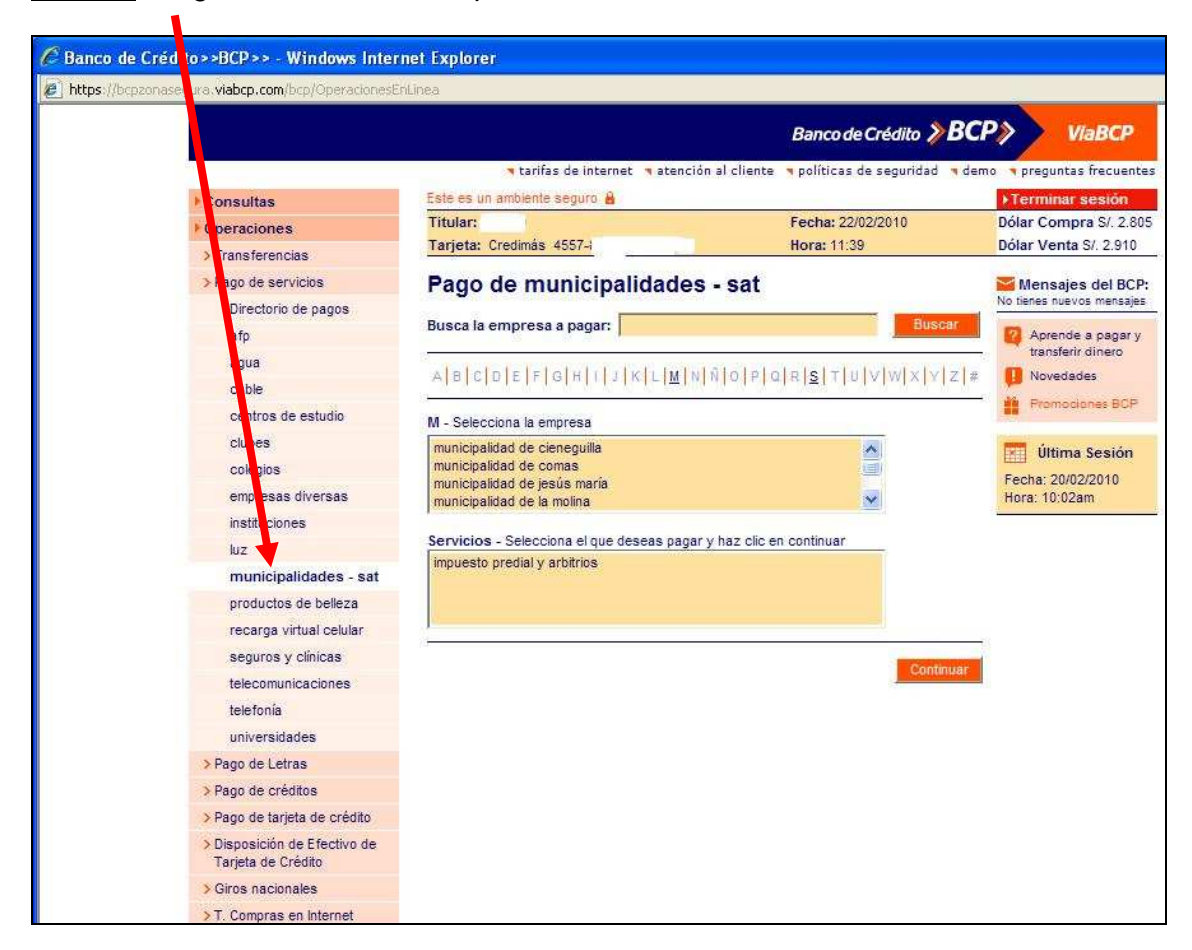

Paso 6: Señalar con un click Municipalidad de Miraflores y el tipo de Impuestos

| édito>>BCP>> - Windows Interi                    | net Explorer                     |                                     |                                   |                               |
|--------------------------------------------------|----------------------------------|-------------------------------------|-----------------------------------|-------------------------------|
| asegura.viabcp.com/bcp/OperacionesEr             | iLinea                           |                                     |                                   |                               |
|                                                  |                                  |                                     | anco de Crédito 义                 |                               |
| 4.                                               | 🤫 tarifas de inte                | net 🧃 atención al cliente           | políticas de seguridad            | • demo • preguntas frecuentes |
| ▶ Consultas                                      | Este es un ambiente seguro i     | 4                                   |                                   | ▶Terminar sesión              |
| Operaciones                                      | Titular: PRADO                   |                                     | Fecha: 22/02/2010                 | Dólar Compra S/. 2.805        |
| > Transferencias                                 | Tarjeta: Credimás 4557-88        | -5040-6639                          | Hora: 11:39                       | Dólar Venta S/. 2.910         |
| > Pago de servicios                              | Pago de municir                  | alidades - sat                      |                                   | Mensaies del BCP:             |
| Directorio de pagos                              | r ago de municip                 | anduues - sat                       |                                   | No tienes nuevos mensajes     |
| afo                                              | Busca la empresa a pagar         |                                     | Busca                             | Aprende a papar v             |
| aqua                                             | No. and the second second second | Inclusion and an and a state of the | March Market and March March 1997 | transferir dinero             |
| cable                                            | A B C D E F G H I                | KLMNNO                              | 0 8  <u>5</u>  7 0 V W X Y .      | Z # 🕕 Novedades               |
| centros de estudio                               |                                  |                                     |                                   | Promociones BOP               |
| clubes                                           | M - Selecciona la empresa        |                                     |                                   |                               |
| colegios                                         | municipalidad de miraflores      |                                     |                                   | Ultima Sesión                 |
| empresas diversas                                | municipalidad de pueblo libre    |                                     |                                   | Fecha: 20/02/2010             |
| instituciones                                    | municipalidad de punta nermo     | JSa                                 |                                   |                               |
| hiz.                                             | Servicios - Selecciona el que    | e deseas pagar y 🗾 Z clic e         | en continuar                      |                               |
| municipalidades - sat                            | impuesto predial y arbitrios     |                                     |                                   |                               |
| productos de belleza                             |                                  |                                     |                                   |                               |
| recarga virtual celular                          |                                  |                                     |                                   |                               |
| seguros y clínicas                               |                                  |                                     |                                   |                               |
| telecomunicaciones                               |                                  |                                     | Continu                           | Jar                           |
| telefonía                                        |                                  |                                     |                                   |                               |
| universidades                                    |                                  |                                     |                                   |                               |
| > Pago de Letras                                 |                                  |                                     |                                   |                               |
| > Pago de créditos                               |                                  |                                     |                                   |                               |
| > Pago de tarieta de crédito                     |                                  |                                     |                                   |                               |
| Disposición de Efectivo de<br>Tarjeta de Crédito |                                  |                                     |                                   |                               |
|                                                  |                                  |                                     |                                   |                               |

Paso 7: Ingresar el código de 13 dígitos de la cuponera de acuerdo al Pago anual Trimestral.

| >>BCP>> - Wind ws Inter<br>ve viebo com/bon/One-sciones/Fr | net Explorer                                                        |                                       |                                                |
|------------------------------------------------------------|---------------------------------------------------------------------|---------------------------------------|------------------------------------------------|
| a video, com                                               | ini Asa                                                             | Banco de Crédito <b>&gt;BC</b>        |                                                |
| Consultas                                                  | ◄ tarifas de internet ◄ atención al c<br>Este es un ambiente seguro | liente 🧃 políticas de seguridad 🧃 den | no 🔹 preguntas frecuentes<br>> Terminar sesión |
| Operaciones                                                | Titular: PRADO                                                      | Fecha: 22/02/2010                     | Dólar Compra S/. 2.805                         |
| > Transferencias                                           | Tarjeta: Credimás 4557-8801-5040-6639                               | Hora: 11:42                           | Dólar Venta S/. 2.910                          |
| > Pago de servicios<br>Directorio de pagos                 | hago de municipalidades - s<br>mraflores                            | at: municipalidad de                  | Mensajes del BCP:<br>No tienes nuevos mensajes |
| alp                                                        | Ingristo de datos                                                   | Paso 1 de 4                           | transferir dinero                              |
| agua                                                       | impues to predial y arbitrios                                       |                                       | Novedades                                      |
| capie                                                      | código o facturación                                                |                                       | Promociones BCP                                |
| centros de estudio                                         | 0000000000000                                                       |                                       |                                                |
| clubes                                                     |                                                                     |                                       | Última Sesión                                  |
| colegios                                                   |                                                                     | Continuar Regresar                    | Fecha: 20/02/2010                              |
| empresas uiversas                                          |                                                                     |                                       | nora. Iu.uzam                                  |
| listicones                                                 |                                                                     |                                       |                                                |
| municipalidades - sat                                      |                                                                     |                                       |                                                |
| nroductos de belleza                                       |                                                                     |                                       |                                                |
| recarga virtual celular                                    |                                                                     |                                       |                                                |
| seguros y clínicas                                         |                                                                     |                                       |                                                |
| telecomunicaciones                                         |                                                                     |                                       |                                                |
| telefonía                                                  |                                                                     |                                       |                                                |
| universidades                                              |                                                                     |                                       |                                                |
| > Pago de Letras                                           |                                                                     |                                       |                                                |
| > Pago de créditos                                         |                                                                     |                                       |                                                |
| > Pago de tarjeta de crédito                               |                                                                     |                                       |                                                |
| Disposición de Efectivo de<br>Tarjeta de Crédito           |                                                                     |                                       |                                                |
| > Giros nacionales                                         |                                                                     |                                       |                                                |
| T. Compress on Internet                                    |                                                                     |                                       |                                                |

Paso 8: Corroborar los datos y dar click en Pagar y luego Continuar.

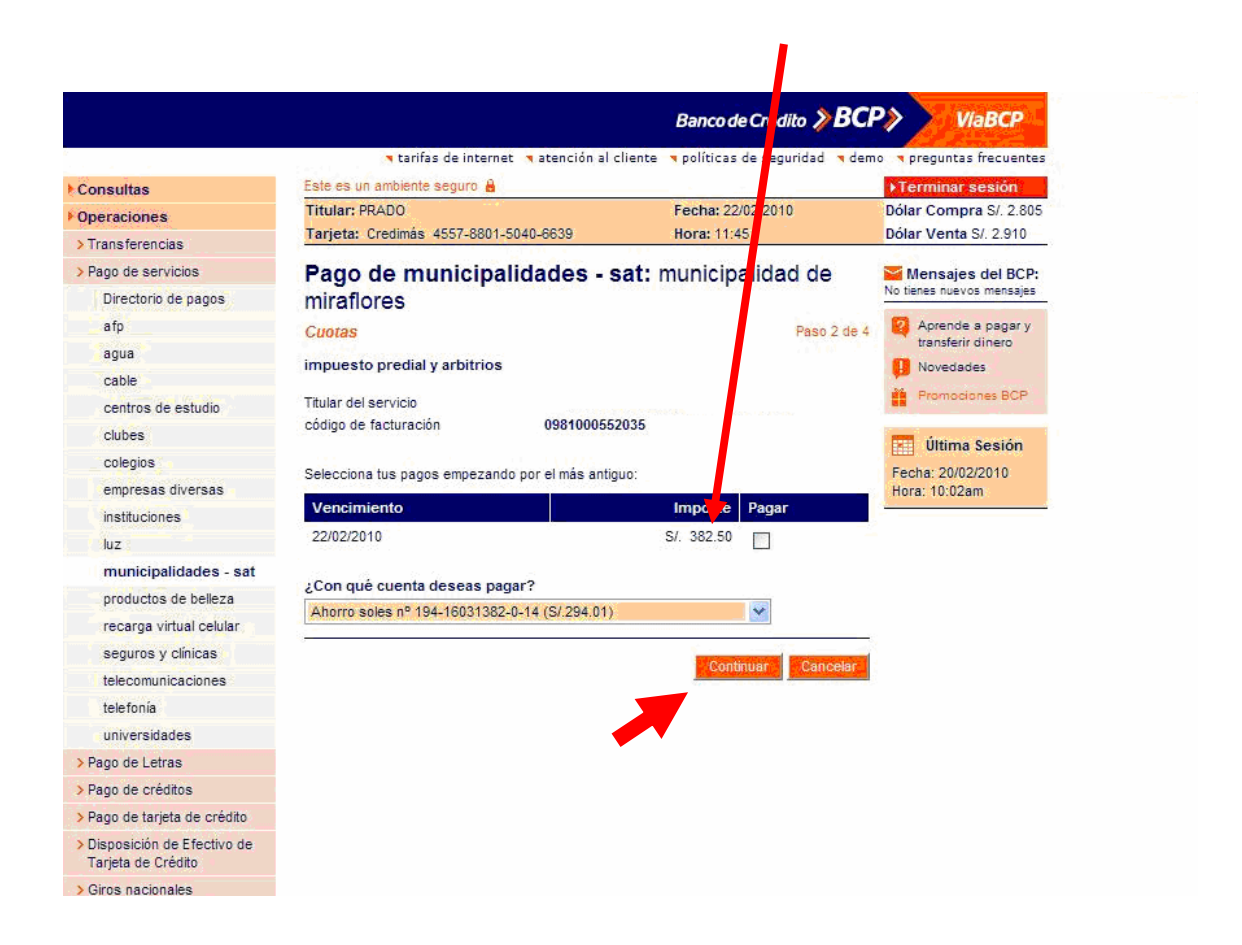

## Paso 9: Ingresar su clave y luego Aceptar

4

| ura.viabcp.com/bcp/OperacionesEni                                                                                                    | Linea                                                                                                    |                                                                                                    |                                                                                                    |
|----------------------------------------------------------------------------------------------------|----------------------------------------------------------------------------------------------------|----------------------------------------------------------------------------------------------------|----------------------------------------------------------------------------------------------------|
|                                                                                                    |                                                                                                    | Banco de Crédito <b>》 BCI</b>                                                                                                    | ViaBCP                                                                                                    |
| Consultas                                                                                                    | n tarifas de internet na atención al clie<br>Este es un ambiente seguro ≜<br>Títular: PRADO<br>Tarieta: Credimás 4557.8801.5040.8839                                                                                                    | nte « políticas de seguridad « dem<br>Fecha: 22/02/2010<br>Hora: 11:45                                                                                                    | <ul> <li>preguntas frecuentes</li> <li>Terminar sesión</li> <li>Dólar Compra S/, 2,805</li> <li>Dólar Venta S/, 2,910</li> </ul>                                               |
| <ul> <li>Insferencias</li> <li>Past de servicios</li> <li>Da torio de pagos</li> <li>a fp</li> <li>a gua</li> <li>cable</li> <li>centros de atudio</li> <li>clubes</li> <li>colegios</li> <li>empresas diversas</li> <li>instituciones</li> <li>luz</li> <li>municipalidades - sat</li> </ul> | Tarjeta: Creamas 45xr-5001-5000-6639       Pago de municipalidades - sa<br>miraflores       Verificación       Impuesto predial y arbitrios       Titular del servicio       ENVIROTREKS       código de facturación       098100055203       Cuota       22/02/2010       S/r. 382.50       Pagos desde cuenta       Ahorro soles       Monto total | Bora: 11.43           t:         municipalidad de           Paso 3 de 4           PERU SOCIEDAD ANON           5           Cargo fijo         Mora           S/. 12.00         S/. 0.00.           194-16031382-0-14 | Mensajes del BCP:<br>No tienes nuevos mensajes<br>Aprende a pagar y<br>transferir dinero<br>Novedades<br>Promociones BCP<br>Útima Sesión<br>Fecha: 20/02/2010<br>Hora: 10:02am |
| productos de belleza<br>recarga virtual celular<br>seguros y clínicas<br>telecomunicaciones<br>teletonia<br>universidades<br>> Pago de Letras<br>> Pago de Letras<br>> Pago de tarjeta de crédito<br>> Disposición de Efectivo de<br>Tarjeta de Crédito<br>> Giros nacionales                 | 2Quieres grabar esta operación en tu lista de p<br>No Si ¿Con qué nombre?<br>3 1 5<br>9 4 7<br>0 6 2<br>Para confirmar la operación, ing<br>Digital usando el teclado virtual<br>8 Limpiar                                                                                                    | esa tu Clave Aceptar Cancelar                                                                                                    |                                                                                                    |